# **Using an external Data Source**

This function enables you to parse an XML document into a Natural variable defined in a local, global or parameter data area.

The following topics are covered:

- Generate from Document Type Definition or XML Schema
- Select Root Element or Document Type
- Select Recursion Level
- Generate Natural Data Area
- Generate Copycode for Serialization
- Generate Subprogram for Serialization
- Generate Copycode for XML Parser Callback
- Generate Subprogram for XML Parser Callback
- Show Generation Results

See also:

- Using a Natural Data Area as Data Source
- Setting up Specific Generation Options

#### Note:

When using an XML Schema (XSD) as input document type, the first XSD element will be used as the root element.

### Generate from Document Type Definition or XML Schema

This dialog is used to select a Document Type Definition (DTD), XML Schema (XSD) or Tamino Schema 2 (TSD) as input Document Type.

### ▶ To invoke the dialog shown below

1. Choose From DTD/XSD from the Generate menu.

Or: Choose the **button**.

#### Note:

The field entries shown in the dialogs below are default or example values.

| (P) Natural XML Toolkit - Page 1 of 5                              |        |
|--------------------------------------------------------------------|--------|
| <u>File G</u> enerate <u>H</u> elp                                 |        |
| ≵ 😰 🖻                                                              |        |
| Select Document Type Definition/XML schema as input document Type. |        |
| Press 'Next' to read the Document Type.                            |        |
|                                                                    |        |
| ngut file                                                          |        |
| D:\Program Files\Software AG\Natural\6.1.1\fnat\SYSEXXT\RES\*.xsd  |        |
|                                                                    |        |
|                                                                    |        |
|                                                                    |        |
|                                                                    |        |
| Cancel Back Next                                                   | Fjnish |
| Select DTD/XML Schema for generation.                              |        |

### **Field Descriptions**

Input File

Select a DTD, XSD or TSD file. You can use the browse button it to search for an existing DTD, XSD or TSD file.

Choose Next to continue.

# **Select Root Element or Document Type**

This dialog is used to select an element or document type that should be the root of your XML document.

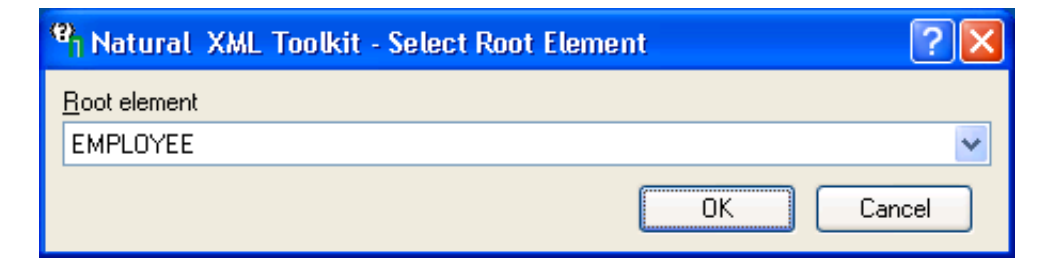

### **Field Descriptions**

Root Element (for DTDs)

| Default Value: | (All Elements) |
|----------------|----------------|
|----------------|----------------|

Select the desired element, e.g. EMPLOYEE, and choose OK.

Document Type (for Tamino Schema)

| Default Value: | (All Elements) |
|----------------|----------------|
|----------------|----------------|

Select the desired element, e.g. EMPLOYEE, and choose OK.

## **Select Recursion Level**

This dialog is only displayed, if the DTD, XSD or TSD selected in the first dialog includes recursive elements.

| <sup>(9)</sup> XML to Natural Data Structure - Select Recursion Level | ? 🔀    |
|-----------------------------------------------------------------------|--------|
| Recursive element                                                     | Level  |
|                                                                       | 3 💌    |
| Use same level for all following recursive elements                   |        |
| ОК                                                                    | Cancel |

#### **Field descriptions**

**Recursive Element** 

Name of the Element that is used recursively.

| Default Value: | (All Libraries) |
|----------------|-----------------|
|----------------|-----------------|

Level

Number of recursion levels that should be generated.

Default Value:

Use same level for all following recursive elements

If another recursive element is found, the same recursion level will be used.

|--|

3

Choose **OK** to continue.

# Generate Natural Data Area

This dialogscreen is used to generate a Natural Data Area with definition of a group that represents the XML document.

| (9) Natural XML Toolkit - Page 2 of 5                                                                                                    |        |  |
|----------------------------------------------------------------------------------------------------|--------|--|
| <u>F</u> ile <u>G</u> enerate <u>H</u> elp                                                                                                    |        |  |
| 2011年1月1日 - 111月1日 - 111月11日 - 111月100000000000000000000000000000000 |        |  |
| Generate Data Area with definition of a group that represents the XML document.<br>Specify a File Name and Press 'Next' to start the generation.<br>Press 'Next' to ignore this generation                                                                                                    |        |  |
| Select Output Copycode                                                                                                    |        |  |
| Library <u>T</u> ype N <u>a</u> me                                                                                                    |        |  |
| SYSEXXT 💙 Parameter Data Area 🍟 🛛 💙                                                                                                    |        |  |
| Cancel <u>B</u> ack <u>N</u> ext                                                                                                    | Fjnish |  |
|                                                                                                    |        |  |

### **Field Descriptions**

Library

| Belongs to Group: | Select Output Copycode |
|-------------------|------------------------|
| Default Value:    | (All libraries)        |

Туре

| Belongs to Group: | Select Output Copycode |
|-------------------|------------------------|
| Default Value:    | L - Local Data Area    |

Name

| Belongs to Group: | Select Output Copycode                         |  |
|-------------------|------------------------------------------------|--|
| Default Value:    | (All objects of the selected library and type) |  |

Choose Next to continue.

# **Generate Copycode for Serialization**

This dialog is used to generate copycode as implementation for the serialization of the given group into an XML document.

| P Natural XML Toolkit - Page 3 of 5                                                                                                    |       |
|----------------------------------------------------------------------------------------------------|-------|
| <u>F</u> ile <u>G</u> enerate <u>H</u> elp                                                                                                    |       |
| <b>≵</b> 🗳 🖬                                                                                                    |       |
| Generate Copycode as implemention for the serialisation of the given group into a XML docur<br>Specify a Name and Press 'Next' to start the generation.<br>Press 'Next' to ignore this generation. | ment. |
| Select Output Copycode<br>Library Type Name                                                                                                    |       |
| Cancel <u>B</u> ack <u>N</u> ext Fi                                                                                                    | nish  |
|                                                                                                    |       |

See also Serialize Copycode (in the Examples document).

### **Field Descriptions**

Library

| Belongs to Group: | Select Output Copycode |
|-------------------|------------------------|
| Default Value:    | (All libraries)        |

Type

| Belongs to Group: | Select Output Copycode |
|-------------------|------------------------|
| Default Value:    | Copycode               |

Name

| Belongs to Group: | Select Output Copycode                         |
|-------------------|------------------------------------------------|
| Default Value:    | (All objects of the selected library and type) |

Choose **Next** to continue.

## **Generate Subprogram for Serialization**

This dialog is used to generate a subprogram as implementation for the serialization of the given group into an XML document.

It uses the same entries as the above dialog for copycode, except that the Type field contains the entry Subprogram.

# **Generate Copycode for XML Parser Callback**

This dialog is used to generate copycode as implementation for the XML Parser Callback for the given group.

| <sup>9</sup> 1 Natural XML Toolkit - Page 4 of 5                                                                                                    |        |
|----------------------------------------------------------------------------------------------------|--------|
| <u>File G</u> enerate <u>H</u> elp                                                                                                    |        |
|                                                                                                    |        |
| Generate implementation for the XML Parser Callback for the given group.<br>Specify a Name and Press 'Next' to start the generation.<br>Press 'Next' to ignore this generation. |        |
| Select Output<br>Library Type Name<br>SYSEXXT Copycode Copycode                                                                                                    |        |
| Cancel <u>B</u> ack <u>N</u> ext                                                                                                    | Finish |

Generates the parser CALLBACK copycode. See also Parser CALLBACK Copycode (in the Examples document).

### **Field Descriptions**

Library

| Belongs to Group: | Select Output   |
|-------------------|-----------------|
| Default Value:    | (All libraries) |

Type

| Belongs to Group: | Select Output |
|-------------------|---------------|
| Default Value:    | Copycode      |

Name

| Belongs to Group: | Select Output                                  |
|-------------------|------------------------------------------------|
| Default Value:    | (All objects of the selected library and type) |

Choose Next to continue.

# **Generate Subprogram for XML Parser Callback**

This dialog is used to generate a subprogram as implementation for the XML Parser Callback for the given group.

It uses the same entries as the above dialog for copycode, except that the Type field contains the entry Subprogram.

## **Show Generation Results**

After the generation is complete, the generation results summary is displayed.

| 😢 Natural XML Toolkit - Page 5 of 5                                                                                              |         |
|----------------------------------------------------------------------------------------------------|---------|
| <u>File G</u> enerate <u>H</u> elp                                                                                               |         |
| ★ S =                                                                                                    |         |
| Generation Results:                                                                                                    | ^       |
| Generate for DTD/XML schema Copycode<br>File: D:\Program Files\Software AG\Natural\6.1.1\fnat\SY<br>Read DTD/Tamino Schema done. | :SEXC = |
| Serialize (Compress XML) Copycode<br>Library: SYSEXXT<br>Source: EMPL-C<br>Generation canceled.<br>Generation done.              |         |
| Parser (Callback) Copycode<br>Library: SYSEXXT                                                                                   | ~       |
|                                                                                                    | >       |
| Cancel <u>B</u> ack <u>N</u> ext Fir                                                                                             | iish    |
| Generation Result.                                                                                                    |         |

Choose **Finish** to end the generation process.